## Download Logs

How to download all device logs through NEOc

Ref: D-0015110-EN-r1.0

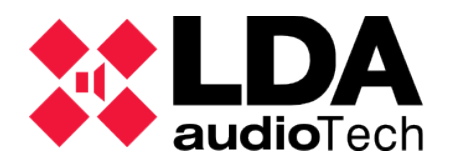

Support handbook

## **1. Description**

This is a brief manual about the steps the user have to follow to download all the log family available in a NEO series device using the software NEOc (NEO configurator).

## 2. Error log download

Login with the following credentials:

- User: default
- Password: 1234

Once logged in, click over "Search devices", and look for the equipment you want to connect to.

| 🗱 NEO Configurator - Start 🗶 |
|------------------------------|
| NEW PROJECT                  |
| Search Devices               |
|                              |
| RECENT PROJECTS              |
|                              |
|                              |
|                              |
| Den selected                 |
| Browse files                 |
|                              |
| FIRMWARE                     |
| Update Devices Firmware      |
|                              |

When you've found the equipment in the network, get connected to it. For it, select the equipment you're going to work with and click over "Import system".

| NEO Connaura                                                                                                    |                                                                                                    |                                                                  |                                                                                                    |                                                                                                    |                                                                                                    |
|----------------------------------------------------------------------------------------------------|----------------------------------------------------------------------------------------------------|------------------------------------------------------------------|----------------------------------------------------------------------------------------------------|----------------------------------------------------------------------------------------------------|----------------------------------------------------------------------------------------------------|
| Assign                                                                                                    | Jnassign                                                                                                    |                                                                  |                                                                                                    |                                                                                                    |                                                                                                    |
| vstem Devices:                                                                                                    | Export System                                                                                                    | + Add Device: N                                                  | EO8060 - 192.1                                                                                                    | 68.0.3                                                                                                    | re Device                                                                                                    |
| Device Model                                                                                                    | Description                                                                                                    | IP Address                                                       | MAC                                                                                                    | FW Version                                                                                                    | Last Seen                                                                                                    |
|                                                                                                    |                                                                                                    |                                                                  |                                                                                                    |                                                                                                    |                                                                                                    |
|                                                                                                    |                                                                                                    |                                                                  |                                                                                                    |                                                                                                    |                                                                                                    |
|                                                                                                    |                                                                                                    |                                                                  |                                                                                                    |                                                                                                    |                                                                                                    |
|                                                                                                    |                                                                                                    |                                                                  |                                                                                                    |                                                                                                    |                                                                                                    |
|                                                                                                    |                                                                                                    |                                                                  |                                                                                                    |                                                                                                    |                                                                                                    |
|                                                                                                    |                                                                                                    |                                                                  |                                                                                                    |                                                                                                    |                                                                                                    |
|                                                                                                    |                                                                                                    |                                                                  |                                                                                                    |                                                                                                    |                                                                                                    |
| arch Devices:                                                                                                    | Filter by model:                                                                                                    | NEO8060 • 🗌 Fi                                                   | Iter by IP:                                                                                                    | to                                                                                                    | C Refresh                                                                                                    |
| arch Devices:<br>scovered Devices:                                                                                                    | Filter by model:                                                                                                    | NEO8060 - Fi                                                     | Iter by IP:                                                                                                    | Change IP: 10.10                                                                                                    | 0.234.16 Factory reset                                                                                                    |
| arch Devices:<br>scovered Devices:<br>Unlink Extensions                                                                                    | Filter by model:                                                                                                    | NEO8060 • Fi                                                     | Iter by IP:                                                                                                    | Change IP: 10.10                                                                                                    | 0.234.16 Factory reset                                                                                                    |
| arch Devices:<br>covered Devices:<br>Unlink Extensions<br>Device Model                                                                     | Filter by model:  Filter by model:  Description                                                                                       | NEO8060 - Fi                                                     | Her by IP:                                                                                                    | Change IP: 10.10                                                                                                    | 0.234.16 Factory reset                                                                                                    |
| arch Devices:<br>acovered Devices:<br>Unlink Extensions<br>Device Model<br>NEO8060                                                         | Filter by model:  Elimport Syste  Description  NEQ Controller                                                                         | NEO8060 • Fi<br>m   + Add Device<br>IP Address<br>192,168,13,216 | Her by IP:                                                                                                    | Change IP: 10.10                                                                                                    | 0.234.16 Factory reset                                                                                                    |
| arch Devices:<br>covered Devices:<br>Unlink Extensions<br>Device Model<br>NEO8060<br>MPS8Z                                                 | Filter by model:  Elimport Syste  Description  NEO Controller  PA Mic                                                                 | NEO8060  Fi Im IP Address  19214813216  1921-8813.216            | Her by IP:            Image: Pildentify         Image: Pildentify           MAC         80:1F:12:CC:6A:BC           2         2                      | Change IP: 10.10<br>FW Version<br>v02.27.01.29<br>v0.01                                                                                                    | 0.234.16 Factory reset                                                                                                    |
| arch Devices:<br>scovered Devices:<br>Unlink Extensions<br>Device Model<br>NEO8060<br>MPS8Z<br>NEO8060                                     | Filter by model:  Filter by model:  Filter by model:  Filter by model:  Description NEO Controller PA Mic NEO Controller              | NEO8060                                                          | Her by IP:                                                                                                    | to           Change IP:         10.10           FW Version         v02.27.01.29           v01.01         v02.29.01.30                                             | 0.234.16                                                                                                    |
| arch Devices:<br>scovered Devices:<br>Unlink Extensions<br>Device Model<br>NE08060<br>MF58Z<br>NE08060<br>NE08250E                         | Filter by model:  Filter by model:  Elimport Syste  Description  NEO Controller  PA Mic NEO Controller NEO Extension                  | NEO8060                                                          | Her by IP:<br>MAC<br>80:1F:12:CC:6A:BC<br>2<br>D8:80:39:58:85:62<br>00:1E:CC:DD:47:E4                                                                | to           Change IP:         10.10           FW Version         v02.27.01.29           v01.01         v02.29.01.30           v02.29.01.30         v02.29.03.00 | C Refresh<br>0.234.16   ✓ Factory reset<br>Last Seen<br>07/05/2021 12:13:1<br>07/05/2021 12:13:1<br>07/05/2021 12:13:1<br>07/05/2021 12:13:1                                                                                                    |
| arch Devices:<br>scovered Devices:<br>Unlink Extensions<br>Device Model<br>NE08060<br>MPS8Z<br>NE08050<br>NE08250E<br>NE04500E             | Filter by model:  Filter by model:  Filter by model:  For the system  Description  NEO Controller  PA Mic NEO Extension NEO Extension | NEO8060                                                          | Her by IP:<br>MAC<br>80:1F:12:CC:6A:BC<br>2<br>D8:80:39:58:85:62<br>00:1E:C0:DD:47:E4<br>D8:80:39:58:66:E3                                           | to           iChange iP:         10.10           FW Version                                                                                                    | C Refresh<br>0.234.16 Factory reset<br>Last Seen<br>07/05/2021 12:13:1<br>07/05/2021 12:13:1<br>07/05/2021 12:13:1<br>07/05/2021 12:13:1<br>07/05/2021 12:13:1                                                                                                    |
| arch Devices:<br>scovered Devices:<br>Unlink Extensions<br>Device Model<br>NE08060<br>MPS8Z<br>NE08060<br>NE08250E<br>NE04500E<br>NE04500E | Filter by model:  Filter by model:  Escription  NEO Controller  PA Mic NEO Controller NEO Extension NEO Extension NEO Controller      | NEO8060                                                          | Her by IP:<br>MAC<br>80:1F:12:CC:6A:BC<br>2<br>D8:80:39:58:85:62<br>00:1E:C0:DD:47:E4<br>D8:80:39:58:86:63<br>D8:80:39:58:86:63<br>D8:80:39:58:86:63 | to           Change IP:         10.10           FW Version                                                                                                    | C Refresh 0.234.16 C Refresh 0.234.16 C Refresh 0.234.16 C Factory reset Last Seen 07/05/2021 12:13:1 07/05/2021 12:13:1 07/05/2021 07/05/2021 07/05/2021 07/05/2021 07/05/2021 07/05/2021 07/05/2021 07/05/2021 07/05/2021 07/05/2021 07/05/2021 07/05/2021 07/05/2021 07/05/2021 07/05/2021 07/05/2021 07/05/202 07/05/2021 07/05/202 07/05/202 07/05/202 07/05/202 07/05/202 07/05/202 07/05/202 07/05/202 07/05/202 07/05/202 07/05/202 07/05/202 07/05/202 07/05/202 07/05/202 07/05/202 07/05/202 07/05/202 07/05/202 07/05/202 07/05/202 07/05/202 07/05/202 07/05/202 07/05/202 07/05/202 07/05/202 07/05/05/202 07/05/202 07/05/202 07/05/202 07/05/202 07/05/202 07/05/2 |

The device whose log is wished to be downloaded must be selected on the main window. Click on the LOG tab.

In example, in this case we're going to download the NEO8060 log that is shown within the system:

| 🗱 newProject.neo - NEO Configurator v0.2.5.4 |                           |           |         |                    |           |          |        |  |  |
|----------------------------------------------|---------------------------|-----------|---------|--------------------|-----------|----------|--------|--|--|
| Project View Tools Help                      |                           |           |         |                    |           |          |        |  |  |
|                                              |                           |           |         |                    |           |          |        |  |  |
| System Devices                               | Configuration             | Logs      |         |                    |           |          |        |  |  |
| Microphones                                  | Info                      | FlexNetId | Device  | Description        | Log Type  | Duration |        |  |  |
| E Microphones                                | Audio Inputs              | 001       | NEO8060 | Emergency log file | Emergency | 0        | • View |  |  |
| PA Microphones                               | Power Amplifier Outputs   | 001       | NEO8060 | Fault log file     | Fault     | 0        | • View |  |  |
| ⊖ 💻 ● Controller                             | Cobranet - Inputs         | 001       | NEO8060 | Disarmed log file  | Disarmed  | 0        | • View |  |  |
| (I) • 001 NEO8060                            | Cobranet - Broadcast      | 001       | NEO8060 | Device log file    | Device    | 0        | • View |  |  |
| Extensions     Accesories                    | Speaker Lines             |           |         |                    |           |          |        |  |  |
|                                              | Status Inputs and Outputs |           |         |                    |           |          |        |  |  |
| PA Zone Controllers                          | GPIO                      |           |         |                    |           |          |        |  |  |
|                                              | Serial Ports              |           |         |                    |           |          |        |  |  |
|                                              | FlexNet                   |           |         |                    |           |          |        |  |  |
|                                              | Access Control            |           |         |                    |           |          |        |  |  |
|                                              | PTT Config                |           |         |                    |           |          |        |  |  |
|                                              | Advanced                  |           |         |                    |           |          |        |  |  |
|                                              | • View                    |           |         |                    |           |          |        |  |  |
|                                              | Logs                      |           |         |                    |           |          |        |  |  |
|                                              |                           |           |         |                    |           |          |        |  |  |

Select the kind of log you want to read:

- Emergency Log: You'll be able to check all the times the equipment has got in emergency.
- Fault Log: You'll be able to read a little summary of the equipment faults.
- Disarm Log: You'll be able to see those channels that has been disarmed.
- Equipment Log: You'll be able to read a detailed equipment faults and errors entry.

Note: All the logs only could be downloaded from the NEO8060 device. The remaining system devices only has an isolated equipment error log available.

## Download Logs

| 🗱 newProject.neo - NEO Configurator v0.2.5.4 |                           |           |         |                    |           |          |        |  |  |
|----------------------------------------------|---------------------------|-----------|---------|--------------------|-----------|----------|--------|--|--|
| Project View Tools Help                      |                           |           |         |                    |           |          |        |  |  |
|                                              |                           |           |         |                    |           |          |        |  |  |
| System Devices                               | Configuration             | Logs      |         |                    |           |          |        |  |  |
| Microphones                                  | Info                      | FlexNetId | Device  | Description        | Log Type  | Duration |        |  |  |
| E Microphones                                | Audio Inputs              | 001       | NEO8060 | Emergency log file | Emergency | 0        | • View |  |  |
| PA Microphones                               | Power Amplifier Outputs   | 001       | NEO8060 | Fault log file     | Fault     | 0        | • View |  |  |
| Controller                                   | Cobranet - Inputs         | 001       | NEO8060 | Disarmed log file  | Disarmed  | 0        | • View |  |  |
| O01 NEO8060                                  | Cobranet - Broadcast      | 001       | NEO8060 | Device log file    | Device    | 0        | • View |  |  |
| Extensions                                   | Speaker Lines             |           |         |                    |           |          |        |  |  |
|                                              | Status Inputs and Outputs |           |         |                    |           |          |        |  |  |
| PA Zone Controllers                          | GPIO                      |           |         |                    |           |          |        |  |  |
|                                              | Serial Ports              |           |         |                    |           |          |        |  |  |
|                                              | FlexNet                   |           |         |                    |           |          |        |  |  |
|                                              | Access Control            |           |         |                    |           |          |        |  |  |
|                                              | PTT Config                |           |         |                    |           |          |        |  |  |
|                                              | Advanced                  |           |         |                    |           |          |        |  |  |
|                                              | O View                    |           |         |                    |           |          |        |  |  |
|                                              | Logs                      |           |         |                    |           |          |        |  |  |
|                                              |                           |           |         |                    |           |          |        |  |  |

Select the highlighted log with a 0 day term to download the full stored log. Select on "Save..."

| 🗱 NEO Configurator - Log : DEVICE[ NEO8060 @ 192.168.13.10 ] |            |               |                                       |               |       |               |                       |     |  |
|--------------------------------------------------------------|------------|---------------|---------------------------------------|---------------|-------|---------------|-----------------------|-----|--|
| ♥View ■Save                                                  |            |               |                                       |               |       |               |                       |     |  |
| Logs                                                         |            | days          |                                       |               |       |               |                       |     |  |
| ľď                                                           | Device     |               | Description                           |               | Input | IP Address    | Date                  | ^   |  |
| 0298                                                         | NEO8060    | E             | Error ACSI link with VAP              |               | 1094  | 192.168.13.10 | 07/13/2021 - 09:40:00 |     |  |
| 0297                                                         | NEO8060    | 1             | Vissing VAP at ACSI addr #1           |               | 1086  | 192.168.13.10 | 07/13/2021 - 09:40:00 |     |  |
| 0296                                                         | NEO8060    | E             | Error open circuit on Line #1         |               | 1214  | 192.168.13.10 | 07/13/2021 - 09:39:00 |     |  |
| 0295                                                         | NEO8060    | E             | Error EMG power supply                |               | 1056  | 192.168.13.10 | 07/13/2021 - 09:39:00 |     |  |
| 0294                                                         | NEO8060    | E             | Error main power supply               |               | 1055  | 192.168.13.10 | 07/13/2021 - 09:39:00 |     |  |
| 0293                                                         | NEO8060    | :             | === ERRORS RESET ===                  |               | 1302  | 192.168.13.10 | 07/13/2021 - 09:39:00 |     |  |
| 0292                                                         | NEO8060    | E             | Error open circuit on Line #1         |               | 1214  | 192.168.13.10 | 07/13/2021 - 08:54:00 |     |  |
| 0291                                                         | NEO8060    | E             | Error open circuit on Line #1 (Solved | )             | 1214  | 192.168.13.10 | 07/12/2021 - 12:18:00 |     |  |
| 0290                                                         | NEO8060    | E             | Error open circuit on Line #1         |               | 1214  | 192.168.13.10 | 07/12/2021 - 12:14:00 |     |  |
| 0289                                                         | NEO8060    | E             | Error ACSI link with VAP              |               | 1094  | 192.168.13.10 | 07/12/2021 - 12:14:00 |     |  |
| 0288                                                         | NEO8060    | 1             | Vissing VAP at ACSI addr #1           |               | 1086  | 192.168.13.10 | 07/12/2021 - 12:14:00 | ~   |  |
| C:\Use                                                       | ers\amonte | es\Documents\ | NEOc\NEOcLogs                         |               |       |               |                       |     |  |
| 🗇 Bro                                                        | wse        | 🛃 Load        |                                       |               |       |               |                       |     |  |
| Devic                                                        | e          | File          | Log Type                              | Duration (day | s)    | IP Address    | Date                  |     |  |
|                                                              |            |               |                                       |               |       |               |                       |     |  |
|                                                              |            |               |                                       |               |       |               |                       |     |  |
|                                                              |            |               |                                       |               |       |               |                       |     |  |
|                                                              |            |               |                                       |               |       |               |                       |     |  |
|                                                              |            |               |                                       |               |       |               |                       |     |  |
|                                                              |            |               |                                       |               |       |               |                       |     |  |
|                                                              |            |               |                                       |               |       |               |                       |     |  |
|                                                              |            |               |                                       |               |       |               |                       |     |  |
|                                                              |            |               |                                       |               |       |               |                       |     |  |
|                                                              |            |               |                                       |               |       |               |                       | 111 |  |

Logs are default saved in the following path:

C:\...\Documents\NEOc\NEOclogs